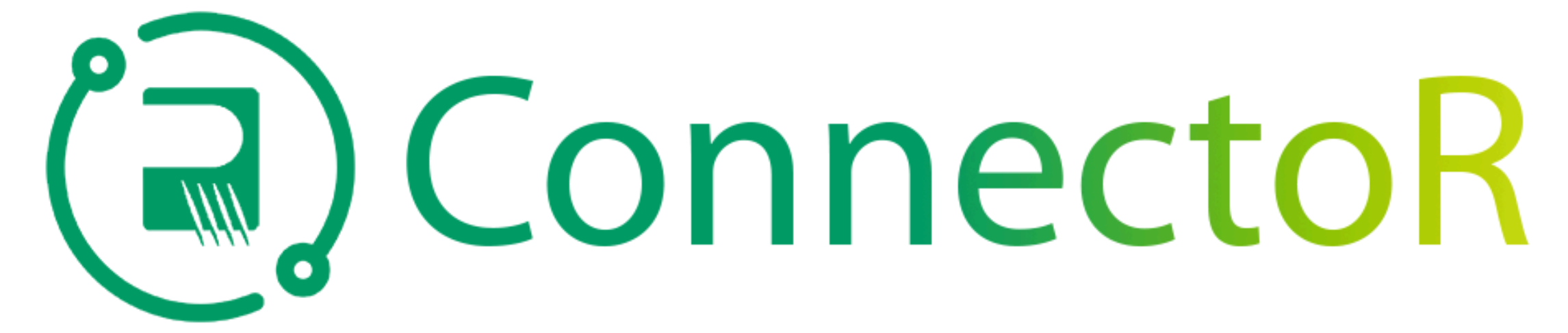

## Ihre verbesserte mobile, globale Community

| 9:34♦ Search♦ Search♦ Search● Cople-First<br>Communications● Open● Search99 RATINGS3.4★★★★☆AGE<br>Years OldOpen● Search99 RATINGSAGE<br>Years OldOpen● SearchOpen● SearchOpen● SearchOpen● SearchOpen● SearchOpen● SearchOpen● SearchOpen● SearchOpen● SearchOpen● SearchOpen● SearchOpen● SearchOpen● SearchOpen● SearchOpen● SearchOpen● SearchOpen● SearchOpen● SearchOpen● SearchOpen● SearchOpen● SearchOpen● SearchOpen● Search● Search● Search● Search● Search● Search● Search● Search● Search● Search● Search● Search● Search● Search● Search● Search● Search● Search● Search● Search● Search | 1a<br>A. Suchen Sie<br>im Apple App<br>Store oder<br>Google Play<br>Store nach der<br>kostenlosen<br>Firstup App und<br>Iaden Sie sie<br>herunter. |                                                                                                    | 1b<br>1b. ODER laden<br>Sie die Firstup-<br>App vom<br>Microsoft<br>Intune<br>Company<br>Portal<br>herunter. | <section-header><section-header><section-header><section-header><section-header><section-header><section-header><section-header><section-header><section-header><section-header><section-header><section-header><section-header><section-header><section-header><section-header><section-header></section-header></section-header> | 2<br>2. Öffnen Sie<br>die App und<br>tippen Sie auf,<br>um zur Seite<br>"Ihre<br>Organisation<br>finden" zu<br>gelangen.<br>Geben Sie<br>"Rogen" in das<br>Textfeld für der<br>Organisationsc<br>ode ein und<br>tippen Sie auf<br>"Weiter". |
|----------------------------------------------------------------------------------------------------|----------------------------------------------------------------------------------------------------|----------------------------------------------------------------------------------------------------|----------------------------------------------------------------------------------------------------|----------------------------------------------------------------------------------------------------|----------------------------------------------------------------------------------------------------|
| <section-header></section-header>                                                                                                    |                                                                                                    | Pictup<br>Firstup<br>Firstup, Inc.View all appsImage: Stream of the stream of the s |                                                                                                    |                                                                                                    |                                                                                                    |

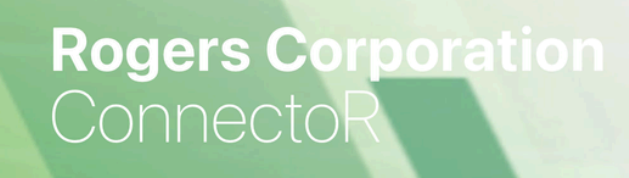

Sign in

Terms of Service a Policy

3. Tippen Sie auf
"Anmelden", um
sich mit Single
Sign-On (SSO)
anzumelden.

3

6. Gesichts-ID aktivieren oder ablehnen.

6

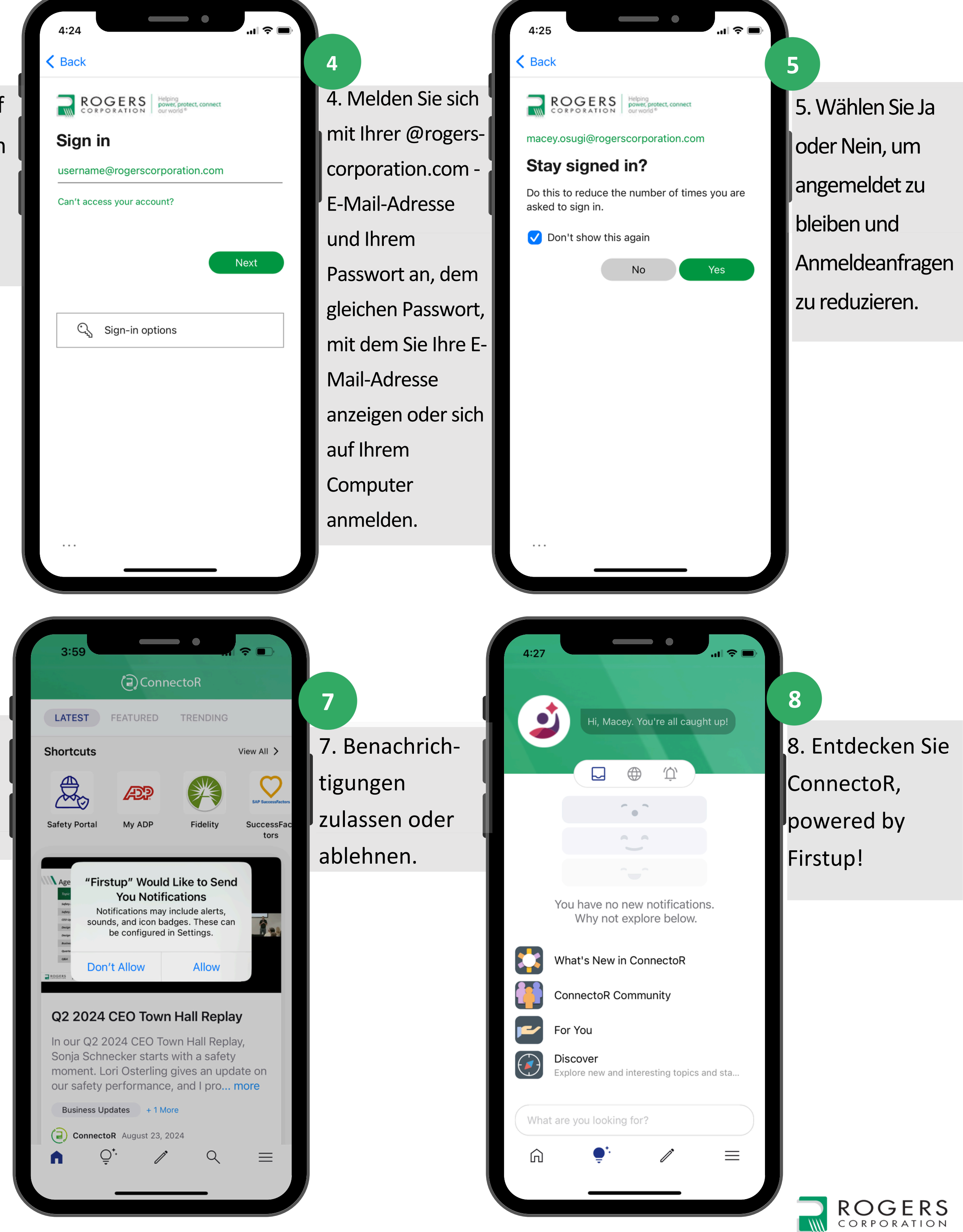

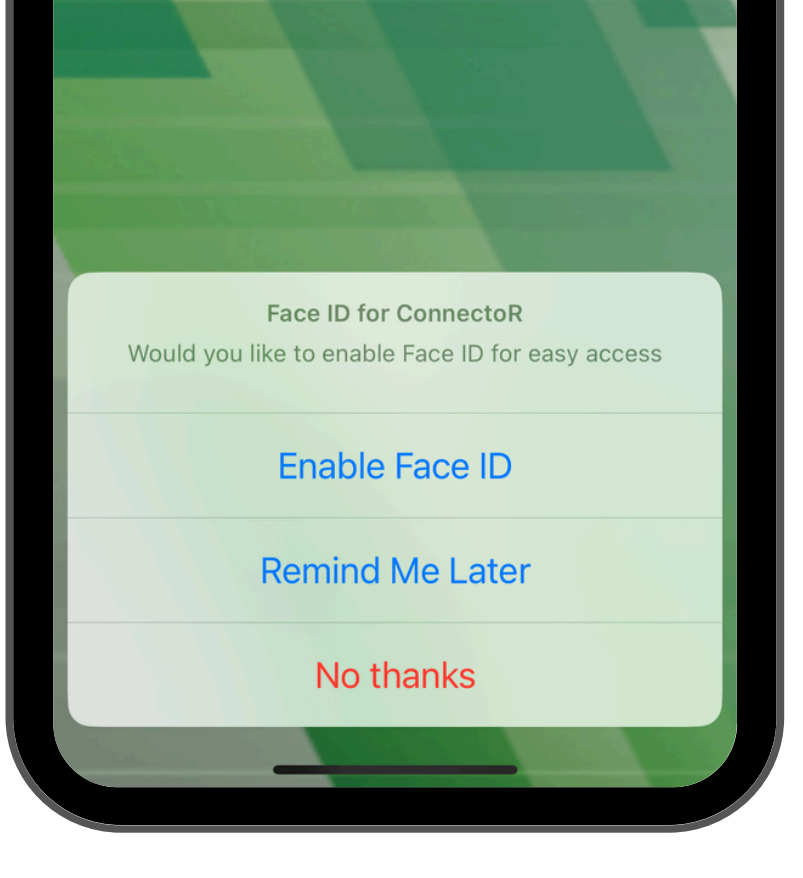